~ 情報モラル指導のための ~

# 動画共有サイトシステム

ver1.0

# 導入マニュアル

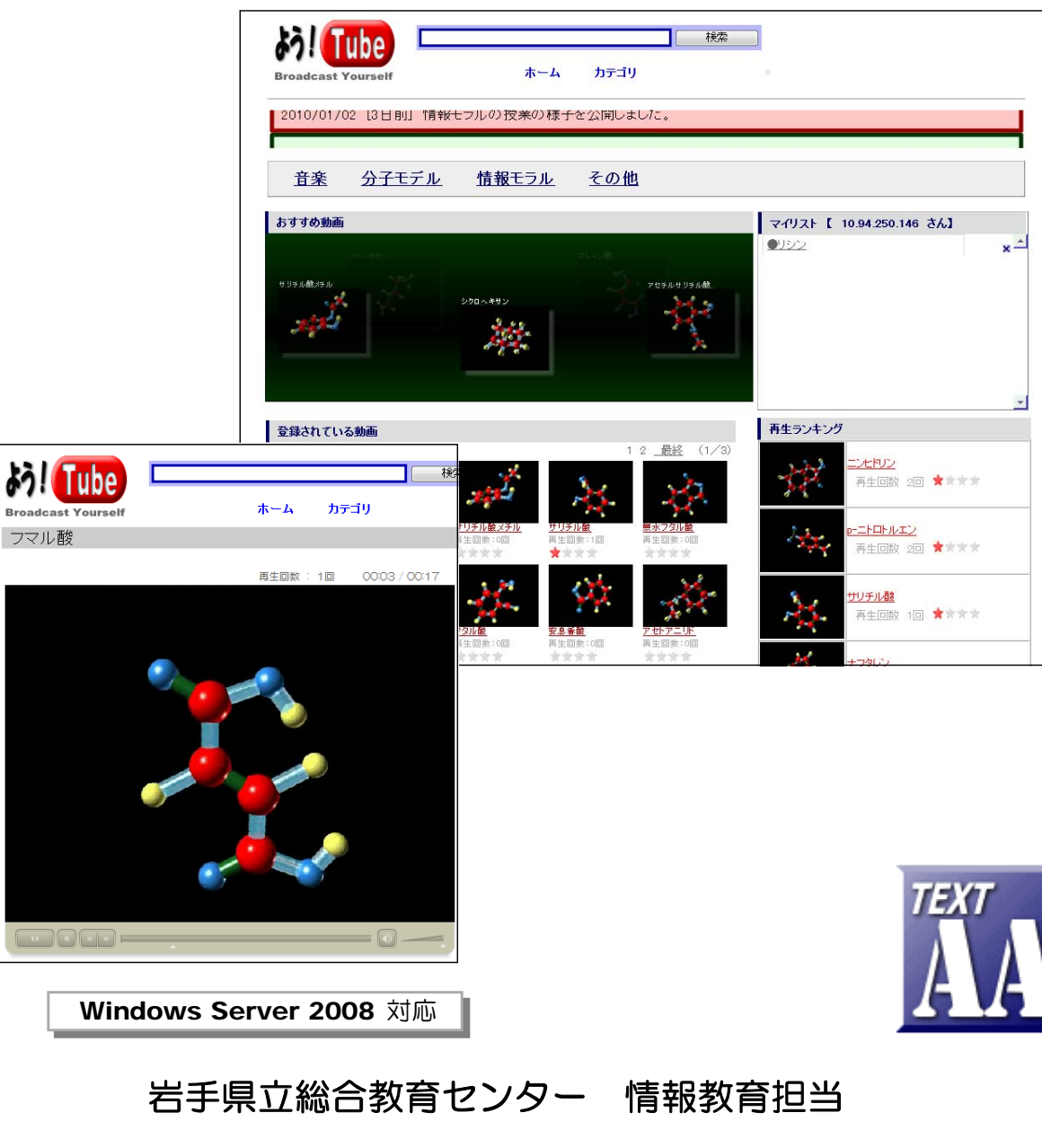

2010.01.10 作成

http://www1.iwate-ed.jp/

| 0.               | はじめに                                                                            | 1           |
|------------------|---------------------------------------------------------------------------------|-------------|
| 1.               | システムデータのインストール                                                                  | 1           |
| 2.               | システムデータファイルのアクセス権限設定                                                            | 2           |
| З.               | 仮想ディレクトリの設定                                                                     | 6           |
| 4.               | basp21 のインストール                                                                  | 7           |
| 5.<br>(1)<br>(2) | アップロードファイルのサイズ制限設定の変更<br>) Windows Server 2008 の場合<br>) Windows Server 2003 の場合 | 8<br>8<br>9 |
| 6.               | <b>MIME</b> タイプの設定                                                              | 0           |
| 7.               | 動作確認                                                                            | 2           |

■教材「動画共有サイト」を利用するまでの手順■

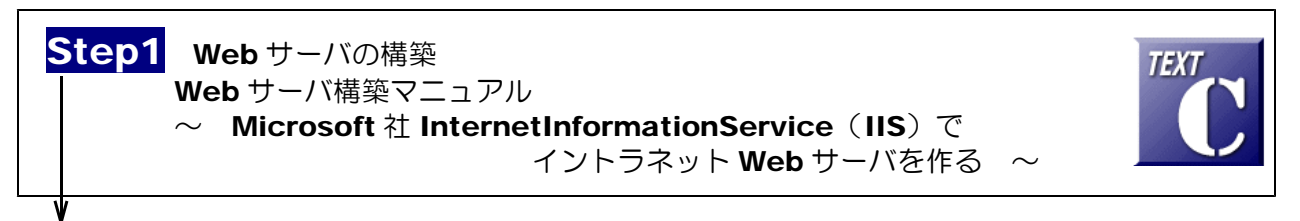

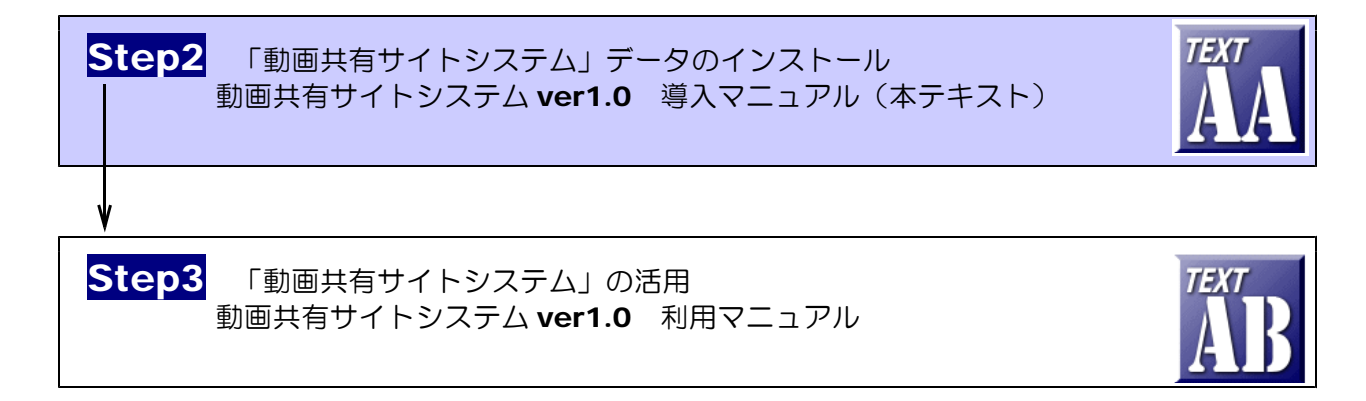

■動作環境

【サーバ環境】

Windows Server 2008(または 2003) + IIS7(または IIS6) (注)ファイルのアップロード機能を利用する際は、フリーソフト「Basp21」のインストールが必要。

【クライアント環境】

Windows 7、Vista、XP + InternetExpolorer 6,7,8 Flash Player 8 以上

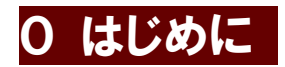

「YouTube」や「ニコニコ動画」に代表されるように、Web上で動画を再生する環境がFlash テクノロジーによりできるようになってきました。利用者はFlash Player(無償)をインスト ールすることで簡単に動画を再生できます。

この教材「動画共有サイト」は、動画コンテンツを限られた環境(イントラネット)内で利用 するものであり、マルチメディアを介したコミュニケーションや著作権を取り上げた情報モラル 指導に利用できると思います。

(注)利用する動画コンテンツについては、著作権に十分注意しましょう。

#### 1 システムデータのインストール

**以下のインストール手順は、Web サーバソフト IIS がすでにインストールされているものとして解説します。** 以下、動画共有サイトシステムデータは、**c:¥Inetpub¥wwwroot¥scripts¥flv** フォルダ内にインストー ルするものとして解説しています。なお、利用するサーバ環境に合わせて、変更して構いません。

 (1) [scripts]フォルダを右図のような階層で作成します。すでに作成されている場合、この作業 は必要ありません。

ジョンクトック
マイドキュメント
マイコンピュータ
ローカルディスク(C:)
ADFS
Documents and Settings
FPSE\_search
Inetpub
AdminScripts
catalog.wci
www.root
JUST

(2) 動画共有サイトシステムデータフォルダ[flv]を[scripts]フォルダ内にコピーします。

|                    |   | SHIV.HUU               | 2009/11/10 11.04 |
|--------------------|---|------------------------|------------------|
| ▲ 🖳 コンピュータ         |   | AC_RunActiveContent.js | 2007/03/06 12:31 |
| 🛯 🚢 ローカル ディスク (C:) |   | The Fly0.fla           | 2009/11/11 14:37 |
| 🎉 FFmpeg           |   | rotation fla           | 2009/11/04 15:49 |
| 🛽 🕕 inetpub        |   | toxtorfla              | 2000/10/22 15:29 |
| AdminScripts       |   |                        | 2009/10/22 15:28 |
| b usterr           |   | ☑ flv.swd              | 2009/10/09 16:22 |
| 1 ftproot          | - | admin.css              | 2009/10/23 16:43 |
| i history          |   | main.css               | 2009/11/11 11:57 |
| b instory          |   | 🖻 admin.asp            | 2009/11/16 9:21  |
| D 🌆 logs           |   | category.asp           | 2009/11/03 11:38 |
| 🛛 🎍 temp           |   | categoryAdd.asp        | 2009/10/23 16:41 |
| a 퉬 wwwroot        |   | ContentsAdd asp        | 2000/11/16 0.04  |
| 🌗 App_Data         |   |                        | 2009/11/16 9:04  |
| aspnet_client      |   | ContentsAdd2.asp       | 2009/11/10 9:55  |
| scripts            |   | dit.asp                | 2009/10/23 16:41 |
|                    |   | 🖻 edit2.asp            | 2009/10/13 12:23 |
|                    |   | 🕤 Flv0.asp             | 2009/11/11 11:33 |
|                    |   | getTitle.asp           | 2009/11/04 11:14 |
| Dino_site          |   | 🕥 index.asp            | 2009/11/11 11:59 |
| i stroop           |   | keywordAdd.asp         | 2009/10/23 16:42 |

## 2 システムデータファイルのアクセス権限設定

(1) [flv]フォルダ上で右クリックから[プロパティ]をクリックします。

| ⊳ 🚡 logs                                    | 切り取り(T)                     |                |
|---------------------------------------------|-----------------------------|----------------|
| ⊿ 🔐 cemp<br>⊿ 🔐 wwwr<br>Ja App.<br>⊳ 🔒 aspr | コピー(C)<br>削除(D)<br>名前の変更(M) |                |
| 🔺 📗 scrip                                   | 新規作成(W)                     | •              |
| b ch                                        | プロパティ(R)                    |                |
|                                             |                             | getTitle.asp   |
| ⊳ 🚺 joho_si                                 | te                          | D index con    |
| stroop                                      |                             | index.asp      |
| . D. Tabal                                  |                             | keywordAdd.asp |
| þ 🌆 Intel                                   |                             | 🗊 mes.asp      |
| DUST                                        |                             |                |
| D 🔂 MyDocumer                               | nt                          | mvListAdd asp  |

(2) [全般]タブをクリックし、[属性]の [読み取り専用]のチェックを外し、[適 用] ボタンをクリックします。

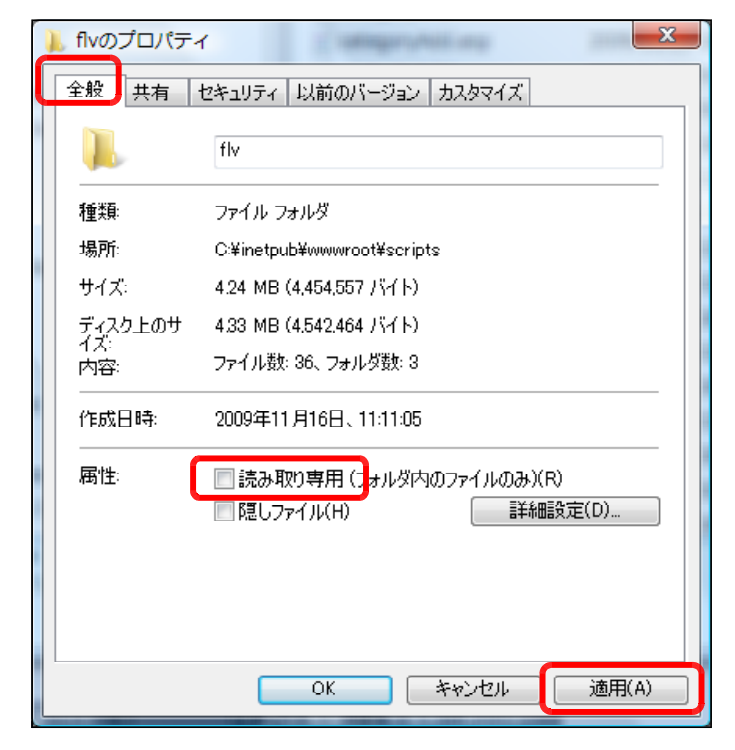

 (3) [このフォルダ、およびサブフォルダ とファイルに変更を適用する]をチェッ クし、[OK] ボタンをクリックします。

| 属性変更の確認                                                    |
|------------------------------------------------------------|
| 次の属性変更を選択しました:                                             |
| 読み取り専用設定解除                                                 |
| この変更をこのフォルダのみに適用するか、またはすべてのサブフォルダやファイルにも適用する<br>か選択してください。 |
| ◎ このつ+ルダのみに変更な適用する                                         |
| ◎ 変更をこのフォルダ、サブフォルダおよびファイルに適用する                             |
| OK ++>>tz1                                                 |

 (4) [セキュリティ]タブをクリックし、[編 集]ボタン→ [追加] ボタンを順番にク リックします。

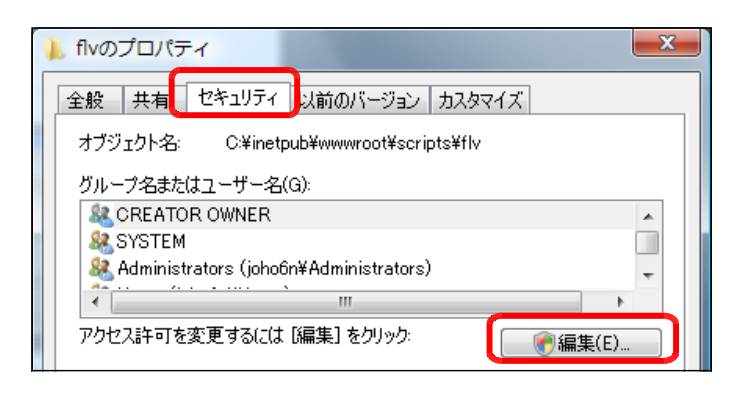

(5) [詳細設定]ボタンをクリックします。

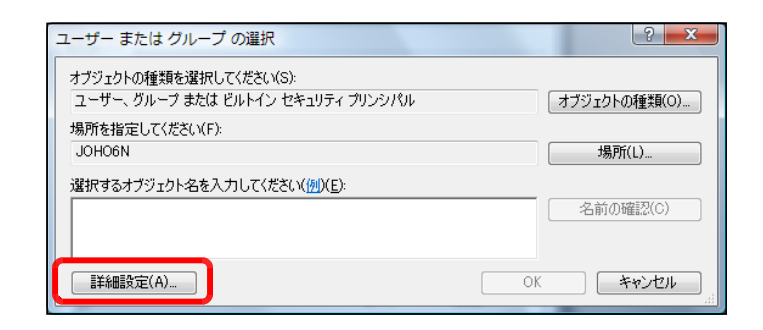

(6) [今すぐ検索]ボタンをクリックします。

| ユーザー または グループ の選択                                           | ? ×                                                                                                    |
|-------------------------------------------------------------|----------------------------------------------------------------------------------------------------|
| オブジェクトの種類を選択してください(S)<br>ユーザー、 グループ または ビルトイン セキュリティ プリンシパル | オブジェクトの種業類(O)                                                                                                    |
| 場所を指定してください(F):<br>JOHO6N                                   | 場所(L)                                                                                                    |
| 共通クエリ   名前(A):   (次の文字で始まる *)                               | <u><u></u><u></u><u></u><u></u><u></u><u></u><u></u><u></u><u></u><u></u><u></u><u></u><u></u><u></u><u></u><u></u><u></u><u></u><u></u></u> |
| 説明(D): 次の文字で始まる マ   無効なアカウント(B) 無期限のパスワード(X)                | <u>中止(T)</u>                                                                                                    |
| 前回ログオン時からの日数(0:                                             | <del>9</del> 9                                                                                                    |

(7) [検索結果]欄より[Everyone]を選択し、[OK] ボタンをクリックします。

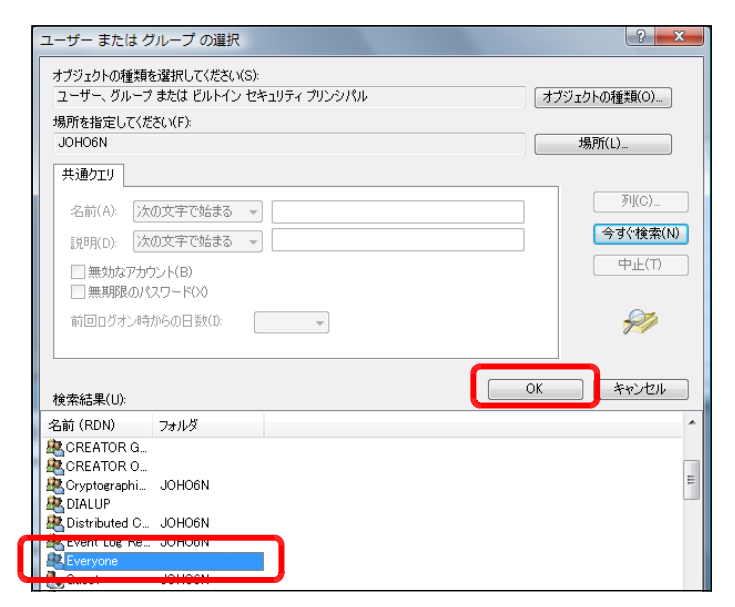

(8) [OK]ボタンをクリックします。

| ユーザー または グループ の選択                                            | ? ×          |
|--------------------------------------------------------------|--------------|
| オブジェクトの種類を選択してください(S):<br>ユーザー、 グループ または ビルトイン セキュリティ プリンシパル | オブジェクトの種業(の) |
| 場所を指定してください(F):<br>JOHO6N                                    | 場所(L)        |
| 選択するオブジェクト名を入力してください( <u>例</u> )( <u>E</u> ):                |              |
| Everyone                                                     | 名前の確認(C)     |
| ,<br>【詳細設定(A)                                                | OK キャンセル     |

(9) [フルコントロール]にチェックを入れ、[適用]ボタンをクリックします。

| 📜 flv のアクセス許可                                                                                                    |                | <u> </u>       |  |  |
|----------------------------------------------------------------------------------------------------|----------------|----------------|--|--|
| セキュリティ                                                                                                    |                |                |  |  |
| オブジェクト名: C:¥inetpub¥wwwroot                                                                                                    | t¥scripts¥flv  |                |  |  |
| グループ名またはユーザー名( <u>G</u> ):                                                                                                    |                |                |  |  |
| & CREATOR OWNER                                                                                                    |                |                |  |  |
| Street Street St |                | =              |  |  |
| & SYSTEM                                                                                                    |                |                |  |  |
| & Administrators (joho6n¥Administr                                                                                                    | ators)         | -              |  |  |
| Users (ioho6n¥Users)                                                                                                    |                |                |  |  |
|                                                                                                    |                |                |  |  |
| l                                                                                                    | 追加( <u>D</u> ) | 削除( <u>R</u> ) |  |  |
| Everyone のアクセス許可(P)                                                                                                    | 許可             | 拒否             |  |  |
| עב ער אר                                                                                                    |                |                |  |  |
| <b>変更</b><br>(注:) 第二(1) (二) (二)                                                                                                    | V              |                |  |  |
| 読み取りと実行                                                                                                    | <b>V</b>       |                |  |  |
| フォルタの内容の一覧表示                                                                                                    | <b>V</b>       |                |  |  |
| IT (DAX)                                                                                                    | V              | -              |  |  |
| アクセス制御とアクセス許可の詳細を表示します。                                                                                                    |                |                |  |  |
| ОК                                                                                                    | キャンセル          | 適用( <u>A</u> ) |  |  |

(10) さらに、[追加]ボタンをクリックします。

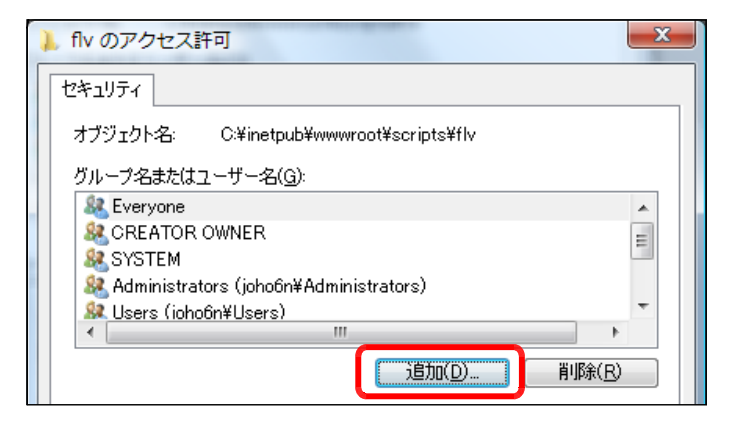

(11) [詳細設定]ボタンをクリックします。

| ユーザー または グループ の選択                                            |    | ? ×           |
|--------------------------------------------------------------|----|---------------|
| オブジェクトの種類を選択してください(S):<br>ユーザー、 グループ または ビルトイン セキュリティ プリンシパル |    | オブジェクトの種業員(0) |
| 場所を指定してください(F):<br>JOHO6N                                    |    | 場所(L)         |
| 選択するオブジェクト名を入力してください(例)(E):                                  |    | 名前の確認(C)      |
|                                                              | ОК | キャンセル         |

(**12**) [今すぐ検索]ボタンをクリックします。

| ユーザー または グループ の選択                                          | ? ×          |
|------------------------------------------------------------|--------------|
| オブジェクトの種類を選択してください(S)<br>ユーザー、グループ または ビルトイン セキュリティ プリンシパル | オブジェクトの種類(O) |
| 場所を指定してください(F):<br>JOHO6N                                  |              |
| 共通ウエリ                                                      |              |
| 名前(A): 次の文字で始まる 🔻                                          | <b>万川(G)</b> |
| 説明(D): 次の文字で始まる 👻                                          | 今すぐ検索(N)     |
| 無効なアカウント(B)                                                | 中止(T)        |

? X

ユーザー または グループ の選択

(13) [検索結果]欄より[IUSR\_●●●●]
(●印は、コンピュータ名)を選択し、
[OK]ボタンをクリックします。

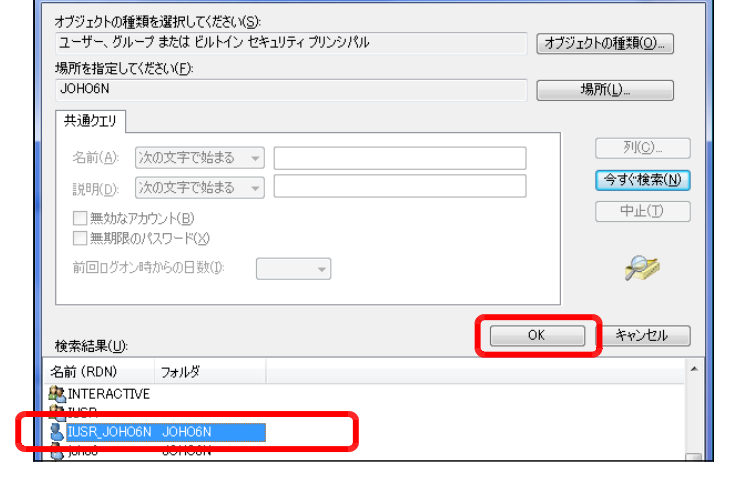

(14) [OK]ボタンをクリックします。

(15) [フルコントロール]をチェックし、 [OK]ボタンをクリックします。

| ユーザー または グループ の選択                                            | ? x             |
|--------------------------------------------------------------|-----------------|
| オブジェクトの種類を選択してください(S):<br>コーザー ガルーフ またけ ビルレイン セモーリティ プロンドルパル | → ゴミュカトの4番米有(の) |
| 4 9 くりかり えんは CDFF1 2 C4 1994 9999700<br>場所を指定してください(F):      |                 |
|                                                              |                 |
| 達択するオフジェクト名を入力してくたさい(加八E):<br>JOHO6N¥IIS IUSRS               | 名前の確認(C)        |
|                                                              |                 |
| [詳細設定(A)                                                     | OK キャンセル        |

| flv のアクセス許可                    | 100 C            |                  | X |  |
|--------------------------------|------------------|------------------|---|--|
| セキュリティ                         |                  |                  |   |  |
| オブジェクト名: C:¥inetpub¥www        | root¥scripts¥flv |                  |   |  |
| グループ名またはユーザー名( <u>G</u> ):     |                  |                  |   |  |
| & SYSTEM                       |                  |                  | * |  |
| 🎎 Administrators (joho6n¥Admin | istrators)       |                  |   |  |
| 🞎 Users (joho6n¥Users)         | -                |                  | Ξ |  |
| 🞎 IIS_IUSRS (joho6n¥IIS_IUSRS) |                  |                  |   |  |
| SR TrustedInstaller            | -                |                  |   |  |
|                                |                  |                  |   |  |
|                                |                  | _ 削除( <u>R</u> ) |   |  |
| IIS_IUSRS のアクセス許可(P)           | 許可               | 拒否               |   |  |
| די בארכ ארכ                    | <b>V</b>         |                  | * |  |
| 変更                             | V                |                  | - |  |
| 読み取りと実行                        |                  |                  | - |  |
| フォルダの内容の一覧表示                   | 1                |                  |   |  |
| 読み取り                           | $\checkmark$     |                  | - |  |
| アクセス制御とアクセス許可の詳細を表示します。        |                  |                  |   |  |
|                                |                  |                  |   |  |

#### 3 仮想ディレクトリの設定

(1) [スタート]メニューから[管理ツール] - [インターネットインフォメーション サービス(IIS)マネージャ]を起動させます。

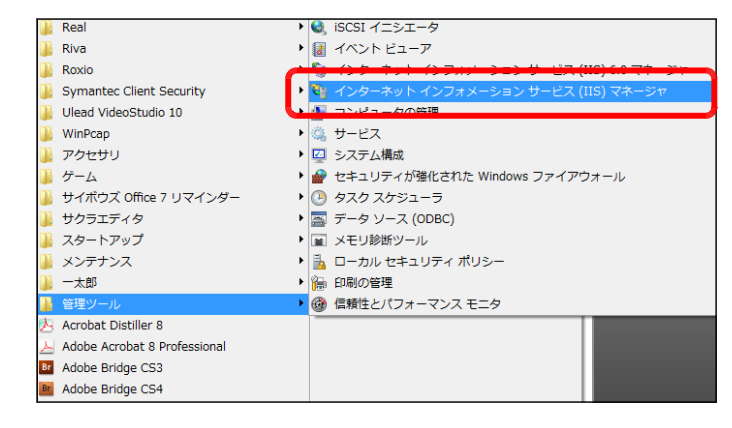

 (2) [Default Web Site]上で右クリック から、[仮想ディレクトリの追加]をクリ ックします。

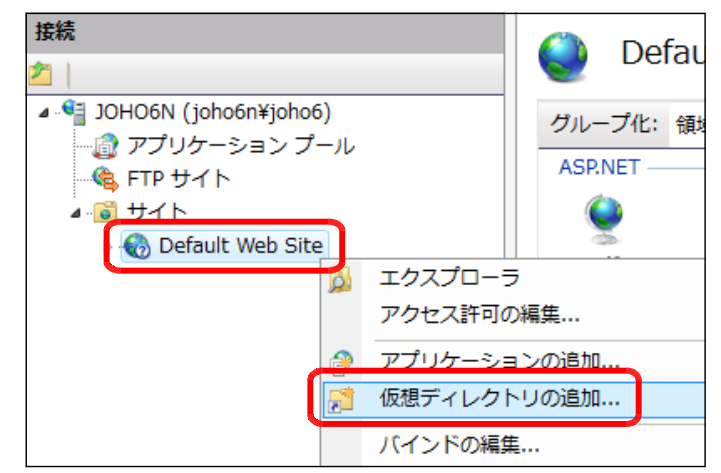

(3) [エイリアス] 欄に [flv] と入力します。

| 仮想ディレクトリの追加                     | ? × |
|---------------------------------|-----|
| サイト名: Default Web Site<br>パス: / |     |
| エイリアス( <u>A</u> ):              |     |
| flv                             |     |
| 例: images                       |     |

(4) [物理パス] 欄には、[参照] ボタンをクリックして、動画共有サイトシステムをインストール したフォルダを指定して、[OK] ボタ [エイリアス(A):

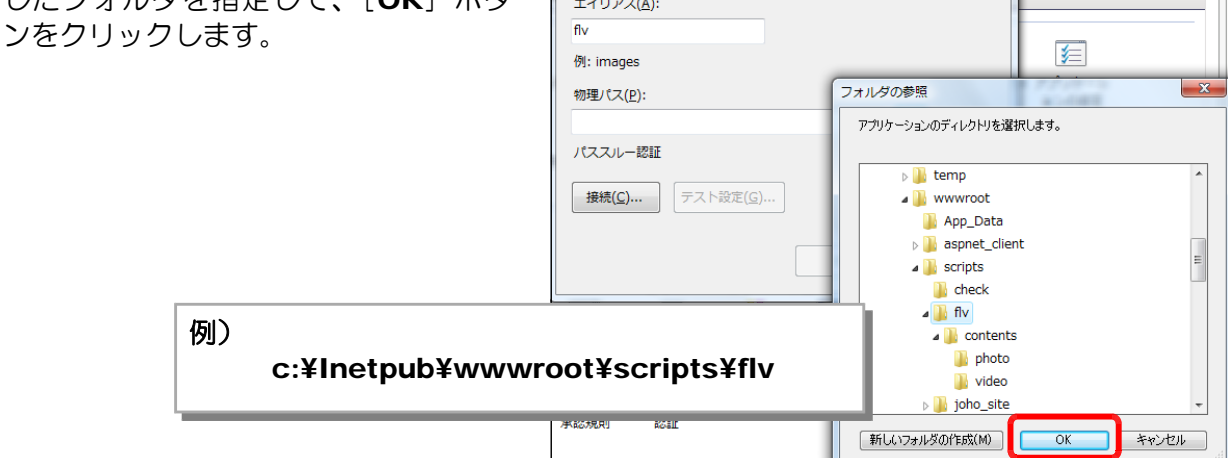

(4) [OK]ボタンをクリックして、設定終了です。

| エイリアス( <u>A</u> ):                  |
|-------------------------------------|
| flv                                 |
| 例: images                           |
| 物理パス( <u>P</u> ):                   |
| C:¥inetpub¥wwwroot¥scripts¥flv      |
| パススルー認証                             |
| 接続( <u>C</u> )<br>テスト設定( <u>G</u> ) |
| OK キャンセル                            |

#### 4 basp21のインストール

コンテンツファイルのアップロード機能を利用するためには、外部コン ポーネント『basp21』をインストールする必要があります。

(1) 以下のサイトからフリーソフト「basp21」をダウンロードします。

http://www.hi-ho.ne.jp/babaq/basp21.html

- (2) ダウンロードした「basp21-2003-0211.exe」をダブルクリックして起動します。
- (3) 「はい」ボタンをクリックして、メッセージに従って、インストールを進行します。

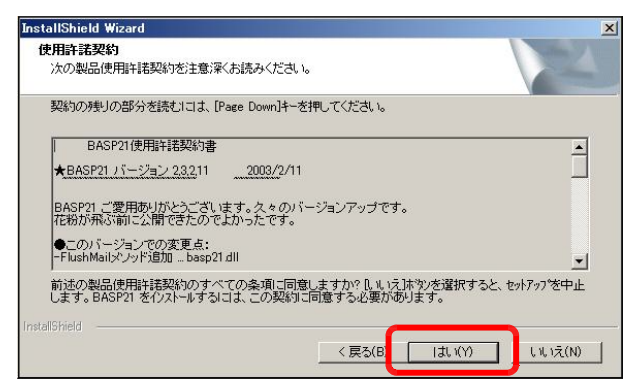

(**4**) 「完了」ボタンをクリックして、インスト ールは完了します。

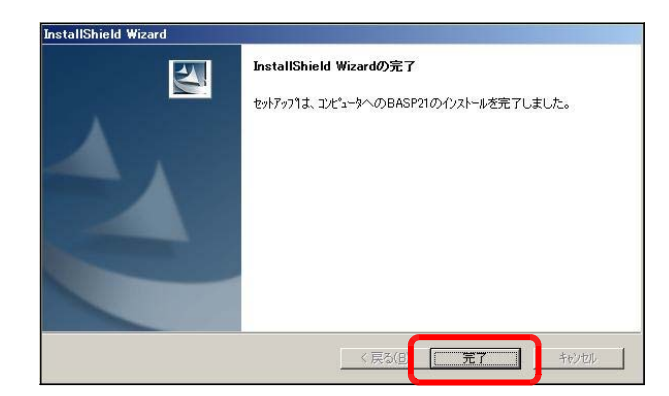

#### 5 アップロードファイルの制限設定の変更

IIS では、ASP(ActiveServerPages)でファイルをアップロードする際に、ファイルサイ ズが制限されています。初期値は約 200KB が上限となっていますので、それ以上のファイルサ イズのサムネイル画像(jpg)や動画コンテンツ(flv)をアップロードしようとするとエラーが 発生します。そこで、この上限値を変更して、大きなサイズのファイルをアップロードすること ができるように設定変更します。

#### (1) Windows Server 2008 の場合

**IIS7** では、インストールと同時に設定変更用のコマンドラインツール [appcmd.exe] が 提供されていますので、このツールを用いて設定を変更します。

(a) [スタート] ボタンから[コマンドロン プト]を起動します。

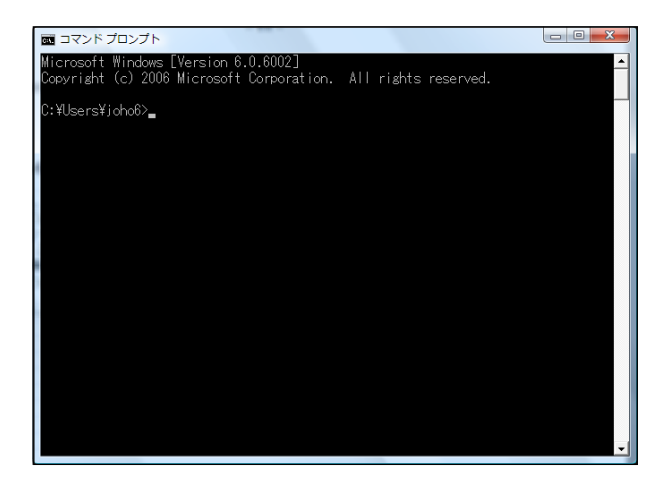

(2) カレントフォルダを変更します。

c:¥windows¥system32¥inetsrv

(3) 以下のコマンドで設定変更します。

c:¥windows¥system32¥inetsrv¥appcmd set config -section:asp -limits.maxRequestEntityAllowed:20000000

(注)設定値のおおよその目安
20000000 → 約 20MB
100000000 → 約 100MB

(4) 設定変更が完了すると、以下のメッセージが表示されます。

c:¥windows¥system32¥inetsrv¥appcmd set config -section:asp -limits.maxRequestEntityAllowed:20000000 構成変更を構成コミット パス "MACHINE/WEBROOT/APPHOST"の "MACHINE/WEBROOT/APPHOST"のセクション "system.webServer/asp"に適 用しました.maxRequestEntityAllowed:20000000

#### (2) Windows Server 2003 の場合

 (a) [スタート] ボタンから [すべてのプログ ラム] - [管理ツール] - [インターネット インフォメーションサービス(IIS)] をクリ ックします。

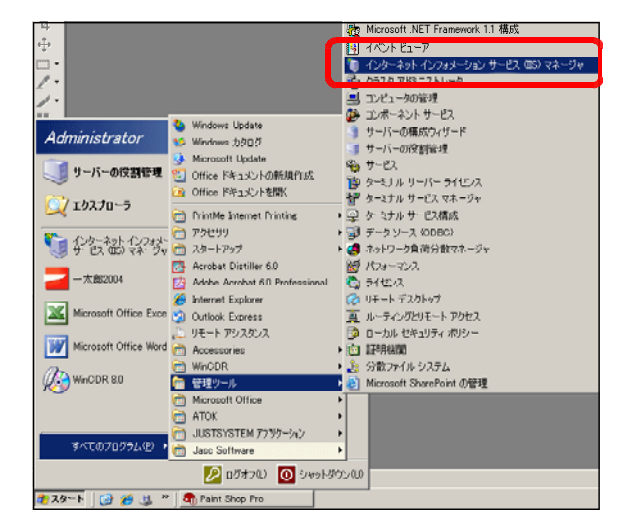

(b) インターネットインフォメーションサービスの [ローカルコンピュータ] 上で右クリックから [プロパティ] を選択します。

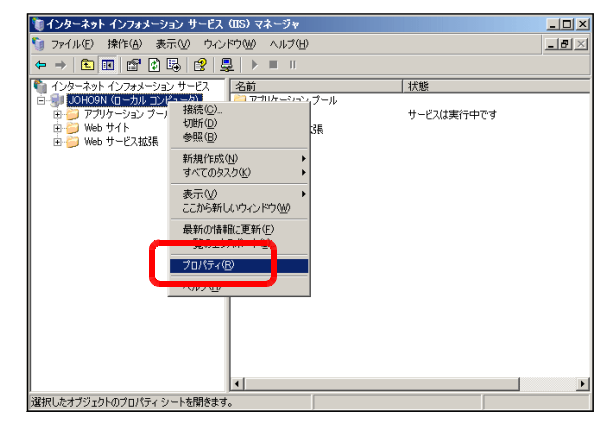

 (c) [メタベースの直接編集を有効にする] に チェックを入れて、[OK] ボタンをクリック します。

| JOHO9N (ローカル コンピュータ)のプロパティ                                                                                       | ? × |
|----------------------------------------------------------------------------------------------------|-----|
| インターネット インフォメーション サービス                                                                                           |     |
| - 🔽 🖢 タベースの直接編集を有効にする(N)                                                                                         |     |
| IS の実行中に IIS メタベースの構成の編集を許可します。                                                                                  |     |
|                                                                                                    |     |
| _ UTF-8 ログ                                                                                                    | - H |
| ローカル コード ページではなく UTF-8 エンコーディングを使用した、IIS でのログ エ<br>ントリの書き込みを許可します。                                               |     |
| □ Web のログを UTF-8 でエンコード\\\)                                                                                      |     |
| MIME の種類<br>IS は MIME の種類一覧に登録された拡張子<br>のンパをファイルにのみサージスを提供します。這<br>加のファイルは很子 を構成する場合は、[MIME<br>の種類剤 をかりックしてください。 |     |
|                                                                                                    |     |
| OK キャンセル 適用(益) ヘルプ                                                                                               |     |

(d) マイコンピュータから以下のファイルを [メモ帳] から開きます。
c:¥windows¥system32¥inetsrv¥MetaBase.xml

| 📕 MetaBase.xml -                                                                                               | メモ帳                                                         |       |
|----------------------------------------------------------------------------------------------------|-------------------------------------------------------------|-------|
| ファイル(E) 編集(E)                                                                                                  | 書式(Q) 表示(V) ヘルブ(H)                                          |       |
| k?xml version                                                                                                  | ="1.0"?>                                                    | -     |
| <configuration< td=""><td>xmlns="urn:microsoft-catalog:XML_Metabase_V64_0"&gt;</td><td>_</td></configuration<> | xmlns="urn:microsoft-catalog:XML_Metabase_V64_0">           | _     |
| <pre>(MBProperty&gt;</pre>                                                                                     |                                                             |       |
| <li>Global</li>                                                                                                | Location ="."                                               |       |
|                                                                                                    | BINSchenaTimeStamp="f0e2cdf73c01c701"                       |       |
|                                                                                                    | ChangeNumber= 1053                                          |       |
|                                                                                                    | HistoryMajorVersionNumber= 60                               | 00000 |
|                                                                                                    | SessionKey= 49634662980000042000004000000000000000000000000 | ernor |
| C/LIS GlabalD                                                                                                  |                                                             |       |
| <11S_ROOT                                                                                                    | Location ="/"                                               |       |
| \                                                                                                    | AdminACL="49634462f0000000a400000040000000ed420bc49acb      | 437de |
| CALLS ROOTS                                                                                                    |                                                             |       |
| KlisComputer                                                                                                   | Location ="/LM"                                             |       |
| 1100000000000                                                                                                  |                                                             | -     |
| •                                                                                                    |                                                             | • /   |

( **e**) [AspMaxRequestAllowed] 🚺 MetaBase.xml - メモ帳 - D × アァイル(E) 編集(E) 書式(Q) 表示(V) ヘルプ(H) プロパティの値を適宜、変更して、 AspExceptionCatchEnable="TRUE AspExecuteInMTA="0" ٠ 上書き保存します。この値の変更に AspKeepSessionIDSecure="0" AspLCID="2048" AspLogErrorRequests="TRUE" よって、アップロード時のファイル 容量が変更されます。 spMaxDiskTemplateCacheFiles="2000" AspMaxRequestEntityAllowed="20480000" AspProcessorThreadMax="25 AspQueueConnectionTestTime="3 AspQueueTimeout = "4294967295" AspRequestQueueMax="3000" AspRunOnEndAnonymously="TRUE" AspScriptEngineCacheMax="250" ■デフォルト(初期値):204800 約 200KB 2048000 約 2MB  $\rightarrow$ 20480000 約 20MB  $\rightarrow$ 

### 6 MIMEタイプの設定(Windows Server 2003のみ)

Windows Server 2003 の IIS6.0 においては、デフォルトでは flv ファイルストリームメデ ィアを認識するための MIME タイプが登録されていないために、新規に登録する必要があります。

2

- (1) [スタート] ボタンから [すべてのプログ ラム] ー [管理ツール] - [Internet Information Services Manager (インタ ーネットインフォメーションサービスマネー ジャ)]をクリックします。
- (2) 「ローカルコンピュータ」を選択して、右 クリックから、[プロパティ]をクリックし ます。
- 接続(<u>C</u>).. ユノブリケーション ブール 切断(D) 🗄 📁 Web שלף 参照(B) 🗄 📁 Web サービス拡張 新規作成(N) すべてのタスク(<u>K</u>) 表示(⊻) ここから新しいウィンドウ(W) 最新の情報に更新(F) 一覧のエクスポート(L). プロパティ(<u>R</u>) ヘルプ(円) JOHO6M-WIN2003 (ローカル コンピュータ)のプロパテ ? X インターネット インフォメーション サービス -▼ メタベースの直接編集を有効にする(N) IIS の実行中に IIS メタベースの構成の編集を許可します。 UTF-8 ログー ローカル コード ページではなく UTF-8 エンコーディングを使用した、IIS でのログ エ ンドリの書き込みを許可します。 □ Web のログを UTF-8 でエンコード(W) MIME の種類 IIS は MIME の種類一覧に登録された拡張 のついたファイルにのみサービスを提供します。 加のファイル拡張子を構成する場合は、[MIM の種類]をクリックしてください。 MIME の種類(M)... OK キャンヤル 適用(A) ヘルプ

🐌 インターネット インフォメーション サービス (IIS) マネージャ

🗐 ファイノレ(E) 操作(<u>A</u>) 表示(⊻) ウィンドウ(业) ヘルブ(H)

名前

ション ブール

[MIME の種類] ボタンをクリックしま **(3**) す。

(4) [新規作成] ボタンをクリックします。

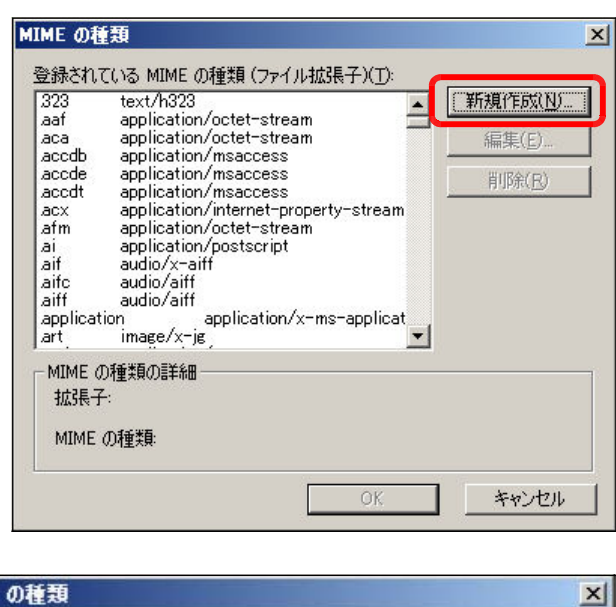

(5) 以下の項目に入力をして、[OK] ボ タンをクリックします。

| IME の種類               |                              |
|-----------------------|------------------------------|
| 拡張子( <u>E</u> ):      | [flv                         |
| MIME の種類( <u>M</u> ): | flv-application/octet-stream |
|                       | OK キャンセル                     |

| 拡張子 : <b>.flv</b> |                              |
|-------------------|------------------------------|
| MIME の種類 :        | flv-application/octet-stream |

(6) [スタート]から [すべてのプログラム] – [管理ツール] – [サービス] をクリックしま す。「World Wide Web Publishing Service」を選択して、[サービスの再起動]をします。

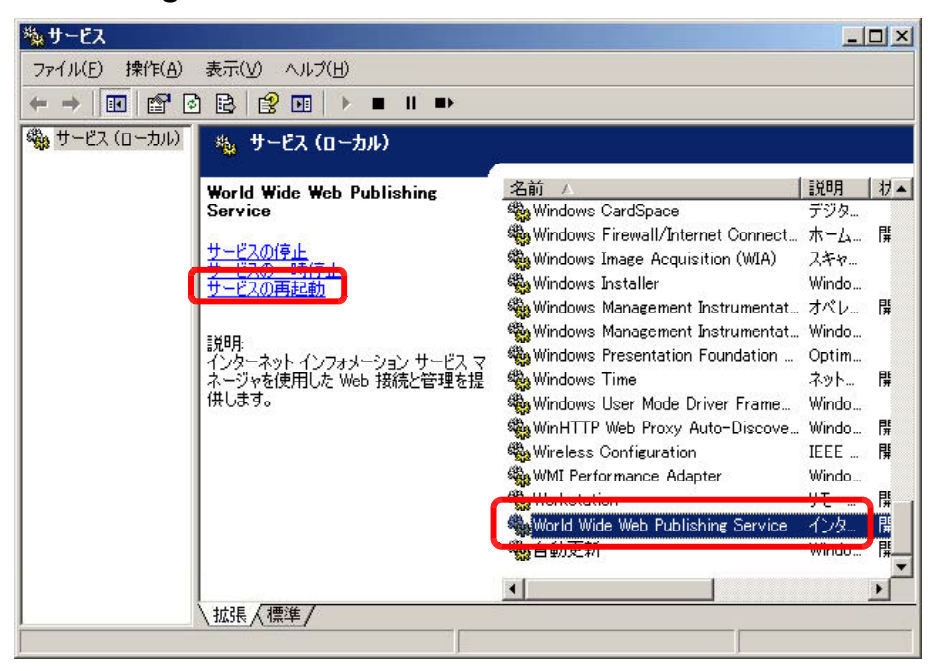

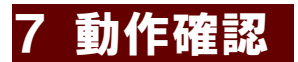

(1) 以下の URL を入力して、下図のページ [管理者ページ] が表示されることを確認します。

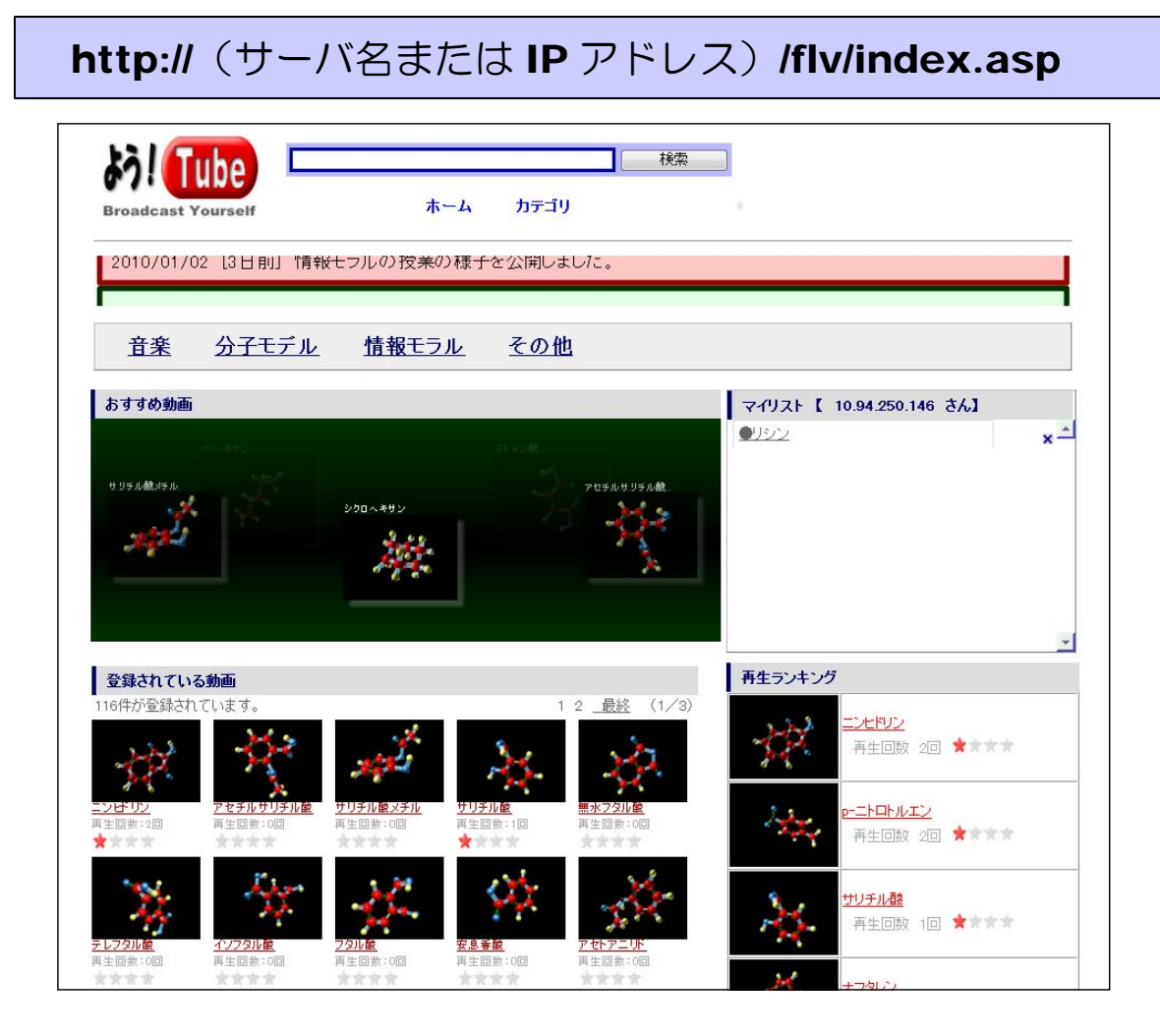

>> 利用方法については、「動画共有サイトシステム」利用マニュアル(text AB)を参照 してください。

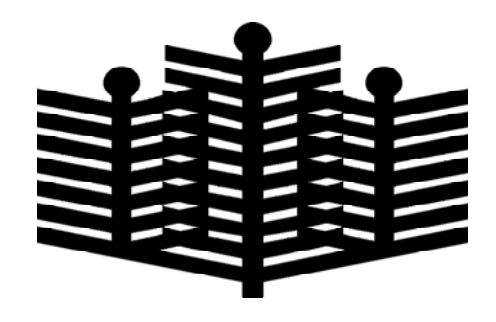

岩手県立総合教育センター 情報教育担当 平成22年01月10日